## Do Not Contact (DNC) Process

Last Modified on 03/07/2022 4:08 pm EST

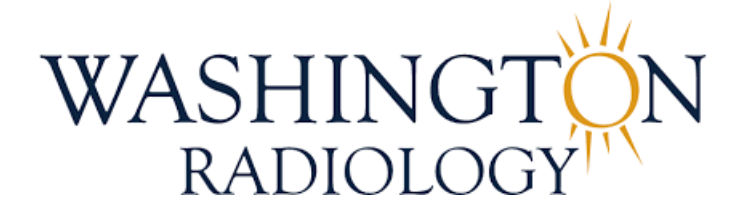

## Do Not Contact (DNC) Process

Follow the below process if someone requests to be added to the Do Not Contact list due to the patient being deceased, moving out of state, etc.

- 1. From the Schedule Tab, search for and select patient in Merge
- 2. Confirm that we should DNC the patient for a valid reason
  - Patient is deceased
  - Patient is moving out of state or service area

NOTE: For patients who will be moving to a Solis Mammography service area, please advise we have a

- sister company
- Patient simply asks that we do not contact them any further (for ANY reason)
- 3. Double-click on any accession to open the Patient Files: Demographics window

| Patient                        | Files: Demogra                    | phics       |            |                                                         |                           |         |              |                                      |               |           |          |   |          |
|--------------------------------|-----------------------------------|-------------|------------|---------------------------------------------------------|---------------------------|---------|--------------|--------------------------------------|---------------|-----------|----------|---|----------|
| TEST, 1                        | 2                                 |             |            |                                                         |                           | 11/29/1 | 976 45 yo    |                                      |               |           |          |   |          |
| Demographi                     | ics Patient Details               | Policies    | Visit Info | Exam De                                                 | tails Labs                | Film    | Audit Trail  |                                      |               |           |          |   |          |
| SSN<br>Last<br>Name *<br>Alias | TEST                              |             |            | Jacket<br>Number<br>First<br>Name <sup>*</sup><br>DOB * | 059706<br>2<br>11/29/1976 |         |              | PMIS No.<br>Middle<br>Name<br>Suffix | 0100647262    |           |          |   |          |
| Gender<br>Primary              | Female                            | ·           |            | Race                                                    | White                     | •       | ~            | Marital<br>Status                    |               | ~         |          |   |          |
| Physician<br>Address1          | 3020 williams drive               |             |            | 2                                                       |                           |         |              | Address 2                            | UNIT 525      |           |          |   |          |
| Zip Code                       | 22031                             |             |            | City                                                    | FAIRFAX                   |         |              | State/<br>Province                   | Virginia      | ~         | Dealined |   | Declined |
| County<br>Home                 | (703) 280-0000                    |             |            | Country<br>Work Phone                                   | United States             |         | ·            | Email<br>Fax                         | andrea.kellen | berger@wa | Email    |   | Portal   |
| Phone<br>Mobile<br>Phone       | (703) 280-0000                    |             |            | Alternate<br>Phone                                      |                           |         |              | Number<br>Notificatio<br>Method      | Email         | ~         |          |   |          |
| Patient<br>Balance             | \$0.00                            |             |            | Collection<br>Balance                                   |                           |         |              |                                      |               |           |          |   |          |
| Employer                       | NIH                               |             |            |                                                         | Û                         |         |              | Status<br>Employer<br>Phone          |               | ~         |          |   |          |
| Student<br>Status              |                                   | ·           |            | School                                                  |                           |         |              | Consent                              | No 🗸          | Date      |          |   |          |
| Date of<br>Death               |                                   |             |            | Cause of<br>Death                                       |                           |         |              | Notice of<br>Privacy                 | No 🗸          | Date      |          |   |          |
| Emergency<br>Contact           | JIM SMITH-HUSBAND<br>301-493-3333 |             |            |                                                         |                           |         |              |                                      |               |           |          |   |          |
|                                |                                   | EXTERNAL ID | S SUMMAR   | Y OF CARE                                               | CLINICAL SUM              | MARY AP | POINTMENT DE | ETAILS EDUCATION                     | PATIENT PORT  | AL        |          |   |          |
|                                |                                   |             |            | BACK                                                    | IEXT COMP                 | LETE    | ANCEL        |                                      |               |           | a 🖪 🌞    | 9 | lb 税 国   |

- 4. On the **Demographics Tab**, update the following fields
  - Address 2: Copy address from Address 1 and paste into Address 2

- Address 1: Enter "DNC" followed by the reason provided
  - Example: "DNC PT MOVED" or "DNC PT REQUEST"
- Phone: Delete ALL phone numbers
- Email: Delete ALL email addresses

| Demographics                                                | Patient Details | Policies \ | Visit Info Exam D                                        | etails Labs                        | Film Audit Trail |                                                           |                  |          |          |
|-------------------------------------------------------------|-----------------|------------|----------------------------------------------------------|------------------------------------|------------------|-----------------------------------------------------------|------------------|----------|----------|
| SSN<br>Last<br>Name * TES<br>Alias<br>Gender Fen<br>Primary | ST<br>nale      |            | Jacket<br>Number<br>First<br>DOB *<br>(MM/dd/yyy<br>Race | 059706<br>2<br>11/29/1976<br>White |                  | PMIS No.<br>Middle<br>Name<br>Suffix<br>Marital<br>Status | 0100647262       |          |          |
| Address1 DN                                                 | C PT MOVED      |            |                                                          |                                    |                  | Address 2                                                 | 3020 WILLIAMS DR |          |          |
| Zip Code 220<br>County                                      | )31             |            | City<br>Country                                          | FAIRFAX<br>United States           | ~                | State/<br>Browinco<br>Email                               | Virginia 🗸       | Declined | Declined |
| Home<br>Phone<br>Mobile<br>Phone                            |                 |            | Work Phone<br>Alternate<br>Phone                         |                                    |                  | Number<br>Notification<br>Method                          | Email V          | Cillail  | T OTTAI  |
| Patient<br>Balance \$0.0                                    |                 |            | Collection<br>Balance                                    |                                    |                  |                                                           |                  |          |          |

5. Click on the Comments icon to add notes regarding the situation

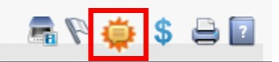

6. The Patient Files: Comments window will populate - Add notes to the Comment Text field and click ADD

| Patient Files: Comments                     |                          |          |                      |                  |       |
|---------------------------------------------|--------------------------|----------|----------------------|------------------|-------|
| TEST,2                                      |                          |          |                      | 11/29/1976       |       |
| Date 03/07/2022 Comment Title Comment Text* | Category* Visit          | Internal | Priority *<br>Status | Medium<br>Active | >     |
| PT REQ TO BE PLACED ON DNC LIST AS SH       | E HAS MOVED OUT OF STATE |          |                      |                  | <     |
|                                             |                          |          |                      | ADD              | CLEAR |

Confirm notes were added to the bottom portion of the screen and click CLOSE

| From                   |          | То       |          | Category A | II V Priority                                                 | All                 | V              |        |
|------------------------|----------|----------|----------|------------|---------------------------------------------------------------|---------------------|----------------|--------|
| Internal All           |          | ✓ Status | Active   | ~          |                                                               |                     |                | SEARCH |
| Date                   | Category | Priority | Internal | Title      | Comment Text                                                  |                     | User           | Delete |
| 03/07/2022<br>4:03 PM  | Visit    | Medium   | No       |            | PT REQ TO BE PLACED ON<br>LIST AS SHE HAS MOVED C<br>STA      | DNC Willi<br>OUT OF | iams Stephanie | î 🔨    |
| 07/19/2021<br>3:24 PM  | Visit    | Medium   | No       |            | PT CALLED TO CX APPT                                          | Willi               | iams Stephanie | 1      |
| 07/19/2021<br>3:20 PM  | Visit    | Medium   | No       |            | PT AWARE OF PREP, ADVIS<br>TO BRING ORDER, PHOTO<br>AND INS   | SED Willi<br>ID     | iams Stephanie | Û      |
| 03/07/2022<br>12:41 PM | Patient  | Medium   | No       |            | PT CALLED TO R/S EXAM                                         | Willi               | iams Stephanie | Î      |
| 04/01/2021<br>3:26 PM  | Patient  | Medium   | No       |            | PT AWARE OF PREP,<br>RESCHEDULE, BRINING OR<br>ID AND INS - T | Sco<br>DER,         | tt Gerri       | Û      |
| 03/30/2021<br>4:23 PM  | Patient  | Medium   | No       |            | CANCEL TEST                                                   | Sco                 | tt Gerri       | 1      |
| 03/30/2021<br>3:52 PM  | Patient  | Medium   | No       |            | TEST CANCEL                                                   | Sco                 | tt Gerri       | 1      |
| 03/30/2021             | Patient  | Medium   | No       |            | PT IS AWARE OF PREP,                                          | Sco                 | tt Gerri       | 11     |
|                        |          |          |          | CLO        | SE                                                            |                     |                | ?      |

7. The Patient Files: Demographics window will show again, click COMPLETE

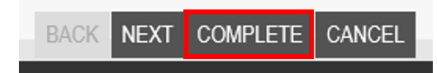

Note: Once a patient requests to be DNC, there will be no additional calls, emails, letters, etc. sent to the patient. If requested by the patient, we can always add their information back into the system.

EDITED: 03/07/2022